# Introduction to MATLAB

Responsible teacher: Anatoliy Malyarenko

November 3, 2003

#### Abstract

Contents of the lecture:

- Command Window.
- M-files.
- The simplest graphics.
- Help system.

## **Command Window**

The Command Window is used for:

- entering variables;
- running functions and M-files.

For example, enter the matrix of the second order and assign its value to the variable A:

>> A=[1 2; 3 4] A =  $\begin{array}{ccc} 1 & 2 \\ 3 & 4 \end{array}$ Calculate the inverse matrix:

>> inv(A)

ans =

-2.0000 1.0000

1.5000 -0.5000

MATLAB assigned the value of the resulting matrix to the standard variable ans. Multiply the inverse matrix by the square of the matrix A:

– Typeset by  $\ensuremath{\mathsf{FoilT}}_E\!X$  –

#### 2003, period 2

#### MT1370

```
>> ans*A^2
ans =
1 2
3 4
```

Calculate the determinant of the matrix A:

>> a=det(A) a = -2

You can see the results of calculations in Fig. 1.

| Command Window |         | 7 | × |
|----------------|---------|---|---|
| >> A=[1 2; 3   | 3 4]    |   | * |
| A =            |         |   |   |
| 1 :            | 2       |   |   |
| 3 ,            | 4       |   |   |
| >> inv(A)      |         |   |   |
| ans =          |         |   |   |
| -2.0000        | 1.0000  |   |   |
| 1.5000         | -0.5000 |   |   |
| >> ans*A^2     |         |   |   |
| ans =          |         |   |   |
| 1 :            | 2       |   |   |
| 3 ,            | 4       |   |   |
| >> a=det(A)    |         |   |   |
| a =            |         |   |   |
| -2             |         |   |   |
| >>             |         |   |   |

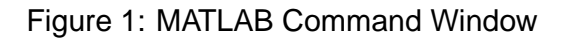

# The command whos

#### 2003, period 2

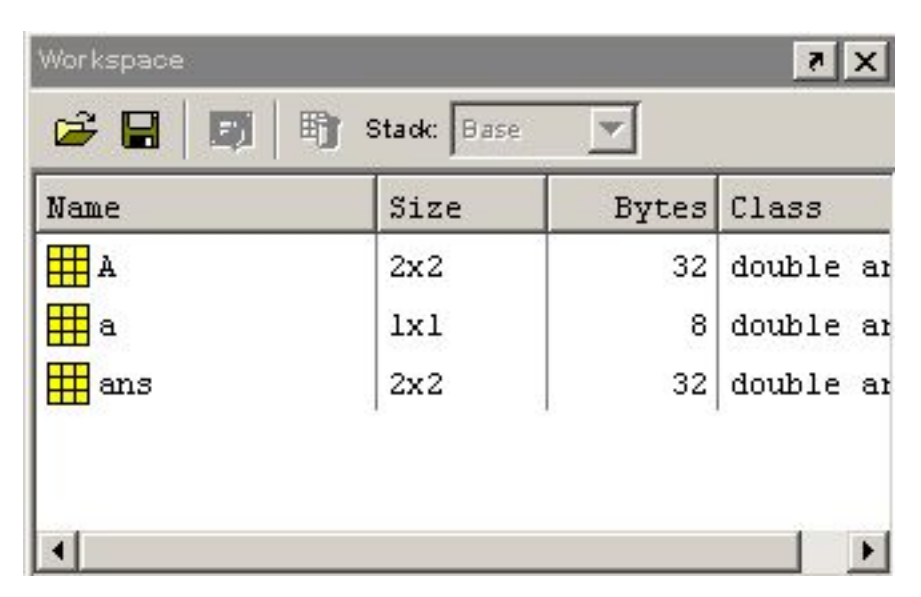

Figure 2: The Workspace Window

The command whos lists all the variables in the current workspace, together with information about their size, bytes, and class. For example:

whos Name Size Bytes Class A 2x2 32 double array a 1x1 8 double array ans 2x2 32 double array Grand total is 9 elements using 72 bytes

Notice that the result of the calculation of determinant is an  $1 \times 1$  array.

– Typeset by FoilT $_{\!E\!}\! X$  –

MT1370

#### MT1370

#### 2003, period 2

| 🆏 Array Editor: A 📃 🗖         |                                       |   |  |
|-------------------------------|---------------------------------------|---|--|
| <u>File E</u> dit <u>V</u> ie | iew We <u>b W</u> indow <u>H</u> elp  |   |  |
| X 🖻 🖪                         | Numeric format: shortG 💌 Size: 2 by 2 | × |  |
|                               | 1 2                                   |   |  |
|                               | 1 1 2                                 |   |  |
|                               | 2 3 4                                 |   |  |
|                               |                                       |   |  |
|                               |                                       |   |  |
|                               |                                       |   |  |
|                               |                                       |   |  |
|                               |                                       |   |  |
|                               |                                       |   |  |
|                               |                                       |   |  |
|                               |                                       |   |  |
|                               |                                       |   |  |
|                               |                                       |   |  |
| 1                             |                                       |   |  |
|                               |                                       |   |  |

Figure 3: The Array Editor

You can find the same information in the Workspace Window (Fig. 2).

You can double-click on the variable identifier and change the value of the corresponding variable in the Array Editor (Fig. 3).

### **M-files or scripts**

Choose menu item File->New->M-file and type the following:

% File: first.m % Description: This is the first program % Author: Anatoliy Malyarenko % Mail: anatoliy.malyarenko@mdh.se A=[1 2; 3 4] inv(A)

– Typeset by FoilT $_{\!E\!}\! X$  –

MT1370 2003, period 2 ans\*A^2 a=det(A) Write your own name and mail. Save the file under the name first.m. Type >> first and you will obtain the same result as in Fig. 1.

## The simplest graf

Type in the Command Window >> fplot('exp(-0.2\*x)\*sin(x^2)', [0 4\*pi]) and you will see the graf of the function  $e^{-0.2x} \sin(x^2)$  for  $0 \le x \le 4\pi$ :

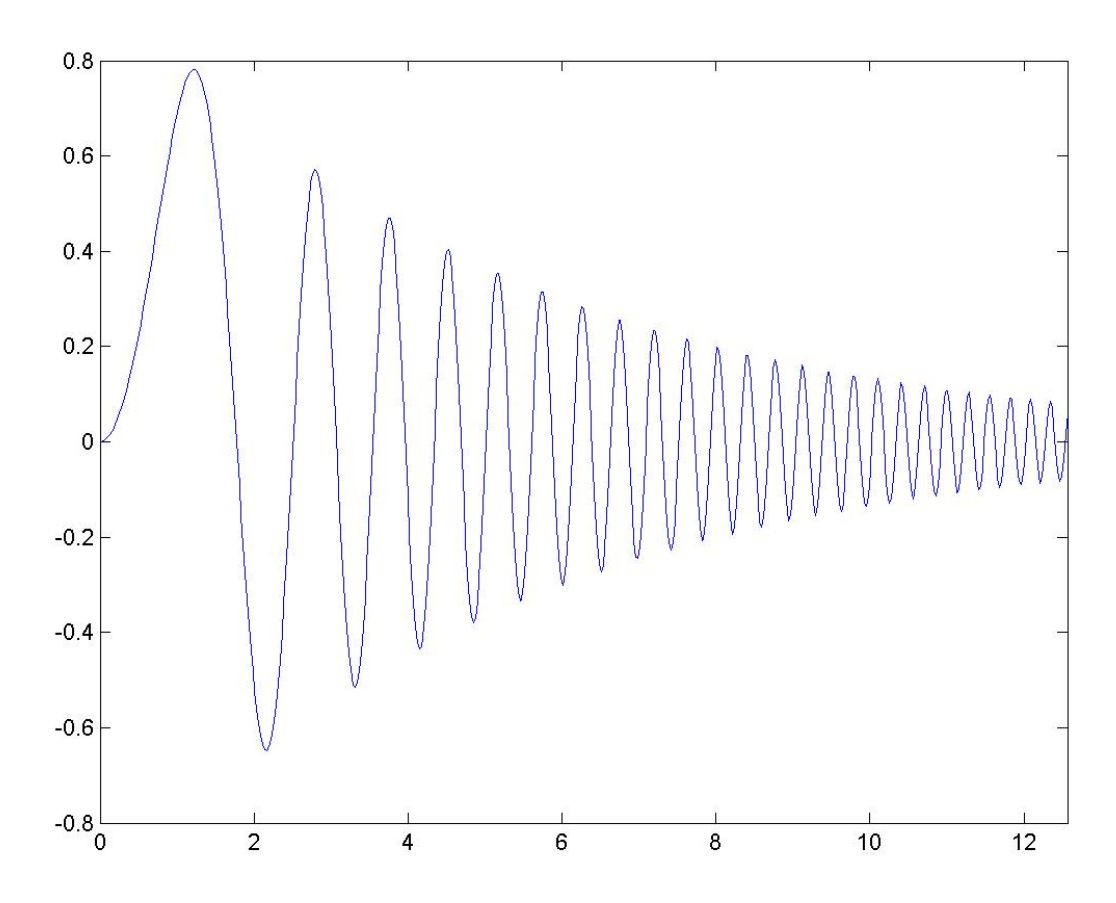

Figure 4: The graf of the function  $e^{-0.2x} \sin(x^2)$ 

### Help system

You can use the help command or the **Help** menu.

The command help, for itself, lists all primary help topics. The command help topic gives help on the specified topic. For example, help general displays general purpose commands.

The command help fun displays the help for the function fun. For example:

```
>> help det
```

```
DET Determinant.
DET(X) is the determinant of the square
matrix X. Use COND instead of DET to test
for matrix singularity.
See also COND.
```

The commands helpwin and helpwin topic display information in the separate window.

## **Problems**

- 1. Create the file first.m. Execute the file and explain the result of the execution of the operator ans\*A2.
- 2. Write a simple script to plot the function  $y = x^2 \cos x$ . Take  $-2 \le x \le 2$ .